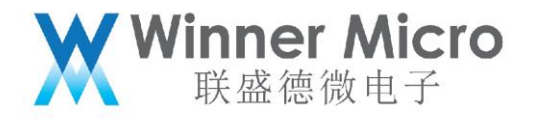

# WM\_W800\_固件升级指导

V1.1

北京联盛德微电子有限责任公司 (winner micro)

地址:北京市海淀区阜成路 67 号银都大厦 18 层

电话: +86-10-62161900

公司网址: www.winnermicro.com

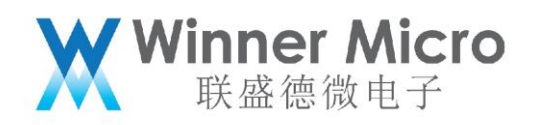

### 文档修改记录

| 版本   | 修订时间      | 修订记录               | 作者    | 审核 |
|------|-----------|--------------------|-------|----|
| V0.1 | 2019/9/25 | [C]创建文档            | Cuiyc |    |
| V0.2 | 2020/7/8  | 统一字体               | Cuiyc |    |
| V1.0 | 2020/8/10 | 升级版本号              | Cuiyc |    |
|      | 2021/5/13 | 删除 w800.img,推荐统一使用 |       |    |
| VI.I |           | w800.fls 通过串口升级。   |       |    |

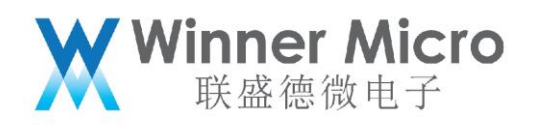

## 目录

| 文档  | 当修改记录  | ŧ2       | 2 |
|-----|--------|----------|---|
| 目录  | ₹      |          | 3 |
| 1   | 引言     |          | 4 |
|     | 1.1    | 编写目的4    | 4 |
|     | 1.2    | 预期读者4    | 4 |
|     | 1.3    | 术语定义4    | 4 |
|     | 1.4    | 参考资料     | 4 |
| 2   | W800 的 | ]固件用途简介5 | 5 |
| 3   | 固件升级   | 3操作5     | 5 |
| 3.1 | 进入升级   | ξ        | 5 |
| 3.2 | 升级固件   | =        | 7 |

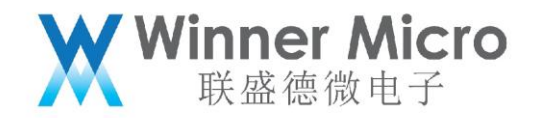

### 1 引言

### 1.1 编写目的

指导用户如何通过串口升级的不同固件到 w800 芯片或者模块。

#### 1.2 预期读者

w800 芯片的开发使用人员

1.3术语定义

无

1.4参考资料

无

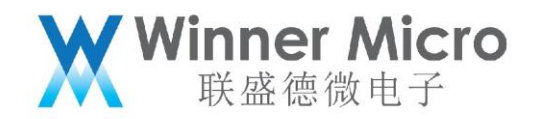

2 W800 的固件用途简介

W800 的 SDK 编译完成后, 会生成可供升级的固件:

1) w800.fls: secboot 和 w800.img 集于一体的固件,用于(研发调试,生产烧录)

使用;(推荐串口升级都使用此固件)

2) w800\_ota.img: 用户 OTA 固件, 只能用于 OTA 升级使用。

3) w800.img:非压缩的 w800 用户固件

下图显示了编译结束后生成的固件。

| 📙 « bi | n > w800       |   | <del>ك</del> |  |
|--------|----------------|---|--------------|--|
|        | 名称             | ^ |              |  |
|        | l w800.bin     |   |              |  |
|        | 📜 w800.bin.gz  |   |              |  |
| R      | 📄 w800.fls     |   |              |  |
| *      | 📄 w800.img     |   |              |  |
| *      | 🖹 w800.map     |   |              |  |
|        | 💣 w800_ota.img |   |              |  |
|        | 图 2-1          |   |              |  |

固件的具体说明,详见:《wm\_w800\_固件生成说明》,接下来以使用串口工具 SecureCRT 为例,介绍如何给 W800 模块进行固件升级。

3 固件升级操作

说明:

1) 理论上任何支持 XMODEM 协议的串口工具都支持 w800 升级。

- 2) w800.fls 固件升级在 ROM 里实现。
- 3) w800.img 固件升级在 ROM 里实现(不建议单独使用)。

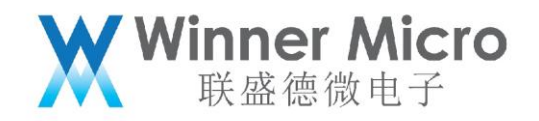

#### 3.1 进入升级

- 1) 给设备上电, 使电脑串口与 w800 的 UARTO 连通;
- 2) 打开 SecureCRT, 连接与 W800 UARTO 对应的 COM 口;
  - 注意: 串口设置时 RTS/CTS 一定不要勾选(如图 3-1)

| Quick Connect          |                               |                         | x      |
|------------------------|-------------------------------|-------------------------|--------|
| Protocol:              | Serial 👻                      | ]                       |        |
| The port may be        | manually entered or selection | cted from the list.     |        |
| Port:                  | JSB-SERIAL CH                 | 340 👻                   |        |
| Baud rate:             | 115200 ▼ Flo                  | DTR /DSR                |        |
| <u>D</u> ata bits:     | 8 •                           |                         |        |
| P <u>a</u> rity:       | None 🔻                        | XON/XOFF                |        |
| Stop bits:             | 1 -                           |                         |        |
| Na <u>m</u> e of pipe; |                               |                         |        |
|                        |                               |                         |        |
| Sho <u>w</u> quick o   | onnect on startup             | Save session            |        |
|                        |                               | V Open in a <u>t</u> ab |        |
|                        |                               | Connect                 | Cancel |
|                        |                               |                         |        |

图 3-1

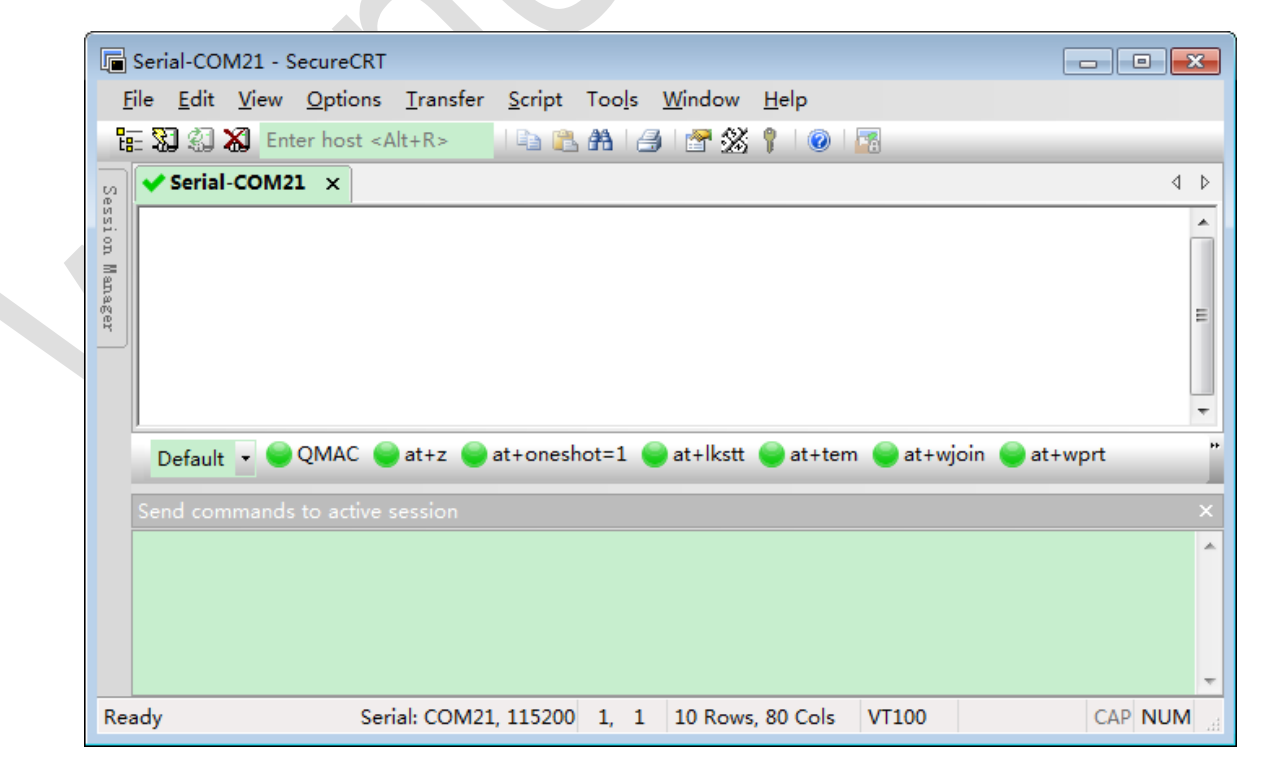

图 3-2

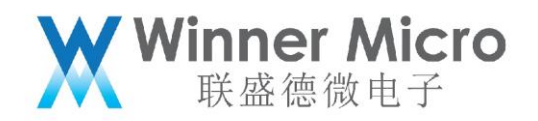

3) 拉低 W800 模块的 BOOTMODE (PA0) 脚 (w800.fls 需要此步骤);

4) PC 端按住 ESC 键;

5) 复位 W800 模块;

经过上述步骤, 串口工具会持续打印字符'C', 标志 W800 已经进入串口升级流程(如果 2) 中拉低了 BOOTMODE 脚, 此时可以释放)。

| G             | Serial-COM21 - SecureCRT                                                                                                | ٢.   |
|---------------|----------------------------------------------------------------------------------------------------|------|
| E             | i <mark>le Edit V</mark> iew <u>O</u> ptions <u>T</u> ransfer <u>S</u> cript Too <u>l</u> s <u>W</u> indow <u>H</u> elp |      |
| Ľ             | 🗄 🖏 🆏 Enter host <alt+r> 👘 🖹 🏦 🏝 🖓 🚰 🖉 💥 🕴</alt+r>                                                                      |      |
| Se            | Serial-COM21 ×                                                                                                    | ⊳    |
| ssion Manager | CCCCCCCCCCCCCCCCCCCCCCCCCCCCCCCCCCCCCC                                                                                  | * *  |
|               |                                                                                                    |      |
|               |                                                                                                    | ×    |
|               |                                                                                                    | *    |
| Re            | ady Serial: COM21, 115200 1, 13 10 Rows, 80 Cols VT100 CAP NUM                                                          |      |
|               |                                                                                                    | -311 |

图 3-3

3.2升级固件

1) 将 w800.fls 文件拖拽到对话框里,拖拽完成后,如下图所示。

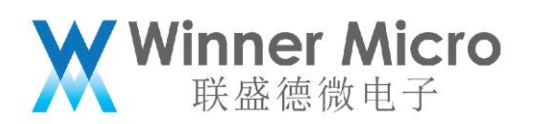

| 🕞 Serial-COM21 - Secu                  | ireCRT                                           |           |                                           |                                        | - • •   |
|----------------------------------------|--------------------------------------------------|-----------|-------------------------------------------|----------------------------------------|---------|
| File Edit View O                       | ptions Transfer Script Tools                     | s Window  | Help                                      |                                        |         |
| 🔚 🖏 🎣 🗶 Enter I                        | host <alt+r> 🛛 🖹 🛍 👫</alt+r>                     | 3 🕈 🖄     | 101                                       | 1                                      |         |
| 🖉 🗸 Serial-COM21                       | ×                                                |           |                                           |                                        | 4 ⊳     |
| CCCCCCCCCCCCCCCCCCCCCCCCCCCCCCCCCCCCCC | CONNECT A   CCCCCCCCCCCCCCCCCCCCCCCCCCCCCCCCCCCC |           | CCCCCCCCCC<br>CCCCCCCCCCCCCCCCCCCCCCCCCCC | CCCCCCCCCCCCCCCCCCCCCCCCCCCCCCCCCCCCCC |         |
| Send commands to                       |                                                  | Send      | Zmodem                                    |                                        |         |
|                                        |                                                  |           |                                           |                                        | *       |
| Ready                                  | Serial: COM21, 115200 7, 2                       | 23 10 Row | s, 80 Cols                                | VT100                                  | CAP NUM |

图 3-4

- 2) 选择 Send Xmodem...选项。
- 3) 单击选择该项后,设备的程序就开始了升级固件的操作,升级过程中会显示进度。

| 🕞 Sei           | rial-COI     | M21 - 9 | SecureCR                                                  | т                                                    |                                                      |                                                         |                                                 |                                                      |            |             |        | x |
|-----------------|--------------|---------|-----------------------------------------------------------|------------------------------------------------------|------------------------------------------------------|---------------------------------------------------------|-------------------------------------------------|------------------------------------------------------|------------|-------------|--------|---|
| Eile            | <u>E</u> dit | View    | Option                                                    | s <u>T</u> ransfe                                    | r <u>S</u> cript                                     | Tools                                                   | Window                                          | <u>H</u> elp                                         |            |             |        |   |
| te= s           | <b>1</b> 2   | 🔊 En    | ter host <                                                | <alt+r></alt+r>                                      | 1 🗈 🛍                                                | <b>A</b> 14                                             | ) 😁 🕉                                           | 10                                                   | <b>2</b> 8 |             |        |   |
| Session Manager | Serial       |         | 1 x<br>CCCCCCC<br>CCCCCCC<br>CCCCCCC<br>CCCCCCC<br>CCCCCC | cccccccc<br>cccccccc<br>cccccccc<br>cccccccc<br>cccc | CCCCCCCC<br>CCCCCCCC<br>CCCCCCCC<br>CCCCCCCC<br>CCCC | cccccc<br>cccccc<br>cccccc<br>cccccc<br>cccccc<br>ccccc | CCCCCCCC<br>CCCCCCCCC<br>CCCCCCCCC<br>CCCCCCCCC | CCCCCCC<br>CCCCCCCC<br>CCCCCCCC<br>CCCCCCCC<br>CCCCC |            |             |        |   |
| Se              | Default      | ımands  | QMAC (                                                    | at+z                                                 | at+onesl                                             | hot=1                                                   | at+lkstt                                        | 🔵 at+te                                              | m 📦 at+w   | ijoin 📦 at- | wprt   | * |
| Ready           | /            |         | Se                                                        | erial: COM                                           | 21, 115200                                           | 10, 62                                                  | 10 Rows                                         | , 80 Cols                                            | VT100      |             | CAP NU | M |

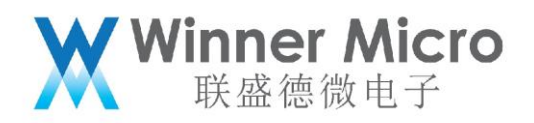

4) 升级成功后,会话框会继续打印 CCC,需要手动复位设备,设备就会运行新的

固件了。

| F           | Serial-COM21 - SecureCRT                                                         |   |
|-------------|----------------------------------------------------------------------------------|---|
| E           | <u>File Edit V</u> iew <u>Options Transfer Script Tools W</u> indow <u>H</u> elp |   |
| ta          | 🗈 🔀 🍪 🕷 Enter host <alt+r> 👘 🕒 🕰 👫 🛛 🎒 🚰 🛠 🌹 🗆 🞯</alt+r>                         | I |
| s           | Serial-COM21 ×                                                                   |   |
| ssion Manag | CCCCCCCCCCCCCCCCCCCCCCCCCCCCCCCCCCCCCC                                           |   |
| 282         | 100% 403 кв 9 кв/sec 00:00:44 0 Errors                                           |   |
|             | cccccccc<br>user task                                                            |   |
|             | Default 🔹 🝚 QMAC 🝚 at+z 🥥 at+oneshot=1 😜 at+lkstt 😜 at+tem 🤤 at+wjoin 🝚 at+wprt  |   |
|             | Send commands to active session ×                                                | ſ |
|             |                                                                                  |   |
| Re          | ady Serial: COM21, 115200 10, 1 10 Rows, 80 Cols VT100 CAP NUM                   |   |

图 3-6